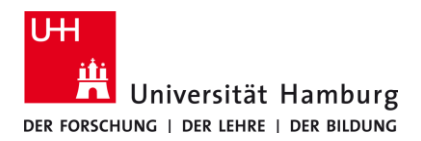

## eduroam-WLAN ChromeOS - Kurzanleitung

## 9/13/2023

## Voraussetzungen

- Gültige Stine-Kennung / Benutzerkennung und Passwort
- Internetverbindung (z.B. über mobiles Netzwerk, WLAN-Hotspot)
- Aufenthalt im Radius des Signalempfangs des "eduroam" W-LAN Netzwerks.

Sollten Sie keine gültige Benutzerkennung besitzen oder sich nicht mehr an Ihr Passwort erinnern, wenden Sie sich bitte an das Service-Team des Service-Desk's im Regionalen Rechenzentrum.

| 1.                                                                                                    | 2.                                                                                                    |
|----------------------------------------------------------------------------------------------------|----------------------------------------------------------------------------------------------------|
| <ul> <li>Lösche zuerst die frühere eduroam Installation</li> <li>Einstellungen -&gt; Netzwerk -&gt; lösche eduroam</li> <li>Verbinde dein Chrome-Book zuerst mit dem<br/>Internet.</li> <li>z.B. über mobiles Netzwerk, WLAN Hotspot etc.</li> </ul> | <ul> <li>Öffne Chrome Browser, gebe die folgende URL ein:</li> <li>https://cat.eduroam.org/?idp=5236</li> <li>Klicke auf "eduroam" und auf "Continue".</li> <li>Klicke auf "eduroam" und auf "Continue".</li> <li>Download your installer for Chrome OS</li> <li>eduroam</li> <li>fr</li> <li>br downloading the file, open the Chrome browser and browse to fil<br/>trict informe //network. Then, use the 'Import ONC file' button. The<br/>inport is silent; the new network definitions will be added to the<br/>preferred networks.</li> <li>Der Download startet automatisch.</li> </ul> |
| 3.                                                                                                    | <pre>"eduroam-chromeos-Universitat_Hamburg-uhh.eduroam2023" 4.</pre>                                                                                                    |
| Öffne den Chrome Browser, gebe folgende URL ein:<br>chrome://network/#general                                                                                                    | <ol> <li>Scrolle runter bis zu "ONC-Datei importieren".</li> <li>Klicke auf "Choose File".</li> <li>Wähle die im Schritt 2. heruntergeladene Datei aus.</li> <li>"eduroam-chromeos-Universitat_Hamburg-uhh.eduroam2023"</li> <li>eSIM-Profile deaktivieren         <ul> <li>Aktives eSIM-Profile deaktivieren</li> <li>Neues WLAN"-Dialogfeld</li> <li>Dialogfeld 'Anderes WLAN hinzufügen' anzeigen</li> <li>ONC-Datei importieren</li> <li>Choose File No file chosen</li> </ul> </li> </ol>                                                                                                 |

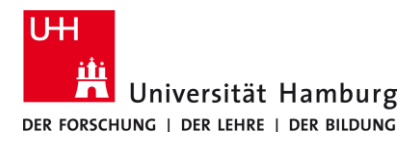

## eduroam-WLAN ChromeOS - Kurzanleitung

9/13/2023

DE

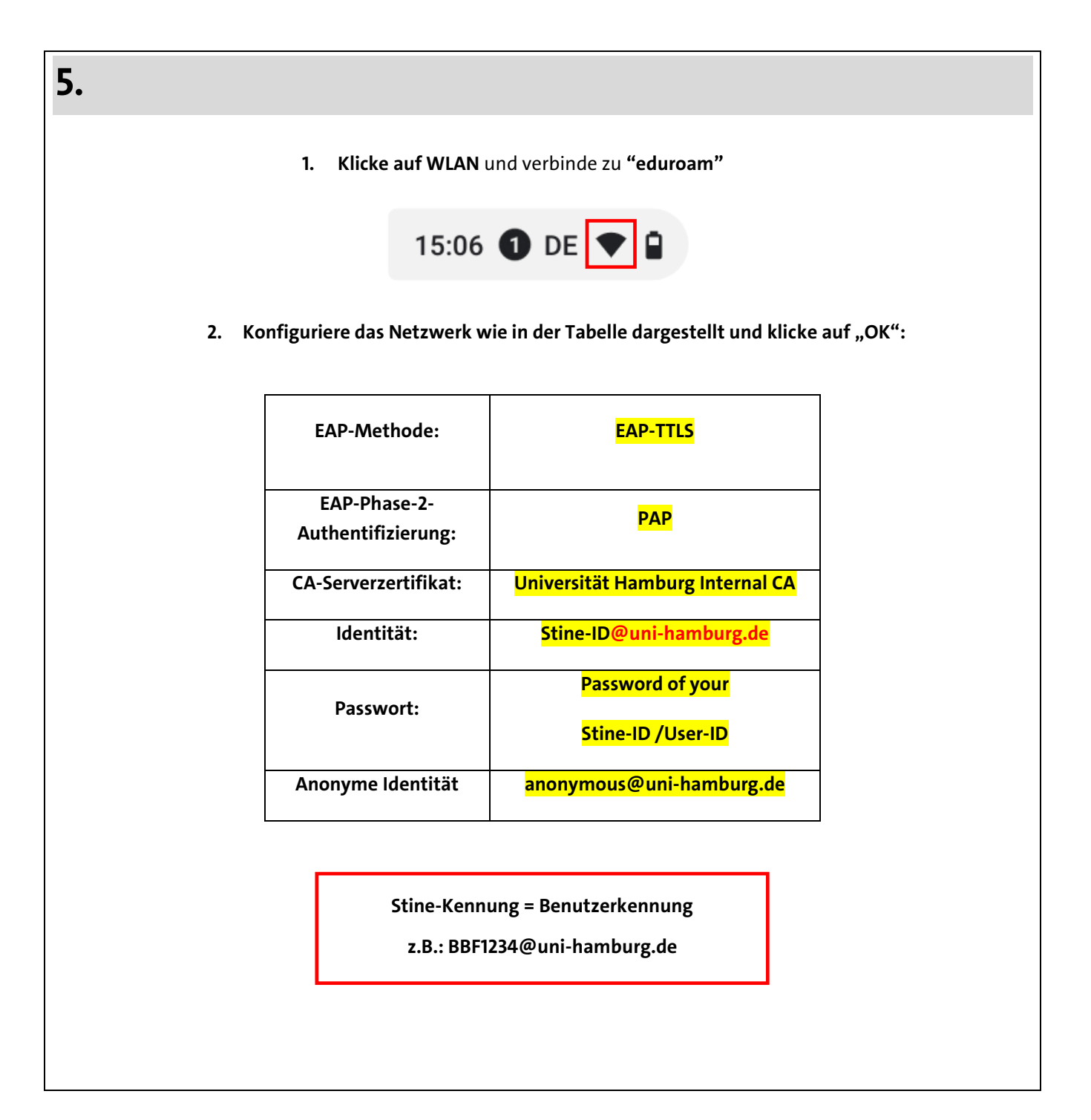

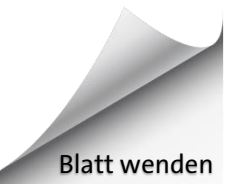